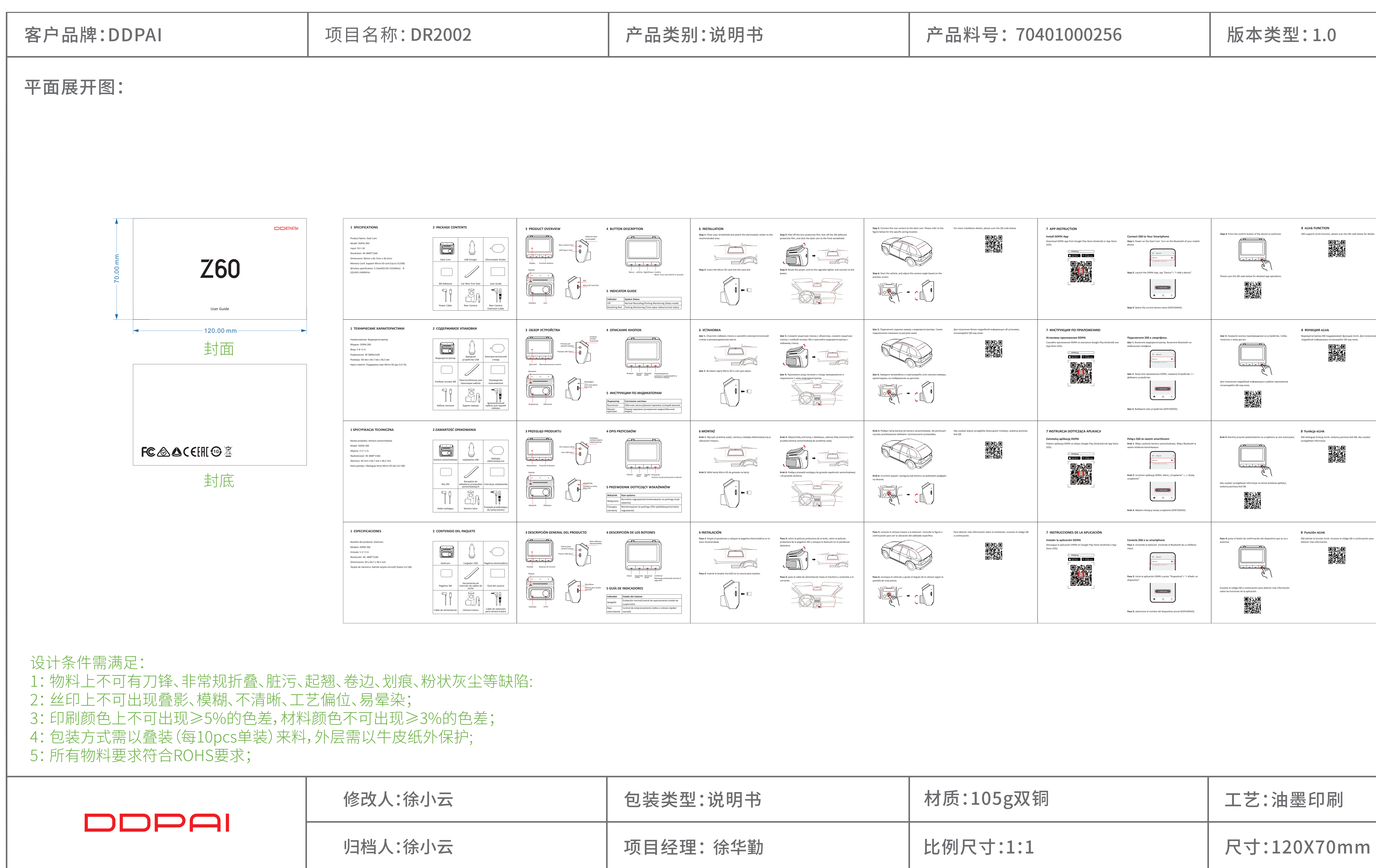

| 包装类型:说明书 | 材质:105g双铜 | 工艺:油墨印刷     |
|----------|-----------|-------------|
| 项目经理:徐华勤 | 比例尺寸:1:1  | 尺寸:120X70mm |

## 归档日期: 20240910

| <text><list-item><list-item><list-item><list-item><list-item><list-item><list-item><list-item><list-item><list-item><list-item></list-item></list-item></list-item></list-item></list-item></list-item></list-item></list-item></list-item></list-item></list-item></text> | CONTACT<br>www.ddpai.com<br>feedback@ddpai.com<br>DDPAI Technology Co., Ltd |                                                     |
|----------------------------------------------------------------------------------------------------|-----------------------------------------------------------------------------|-----------------------------------------------------|
| HAШИ KOHTAKTЫ<br>www.ddpai.com<br>feedback@ddpai.com<br>DDPAI Technology Co., Ltd                                                                                                    |                                                                             |                                                     |
| <b>KONTAKT</b><br>www.ddpai.com                                                                                                    |                                                                             |                                                     |
| <br>feedback@ddpai.com<br>DDPAI Technology Co., Ltd                                                                                                    |                                                                             |                                                     |
| CONTACTO<br>www.ddpai.com<br>feedback@ddpai.com<br>DDPAI Technology Co., Ltd                                                                                                    |                                                                             |                                                     |
|                                                                                                    |                                                                             | 洋红:间距标注<br>红色:切割刀模<br>黄色:压线刀模<br>绿色:字体标注<br>蓝色:尺寸标注 |
| 公表                                                                                                    | 套:土0.5mm                                                                    |                                                     |
| 颜1                                                                                                    | <b></b><br><b></b><br><b></b><br><b></b><br><b></b>                         |                                                     |

包装变更履历

修改对象 70401000256 版本 V1.0

修改时间

修改内容 初始版 修改原因 初始版